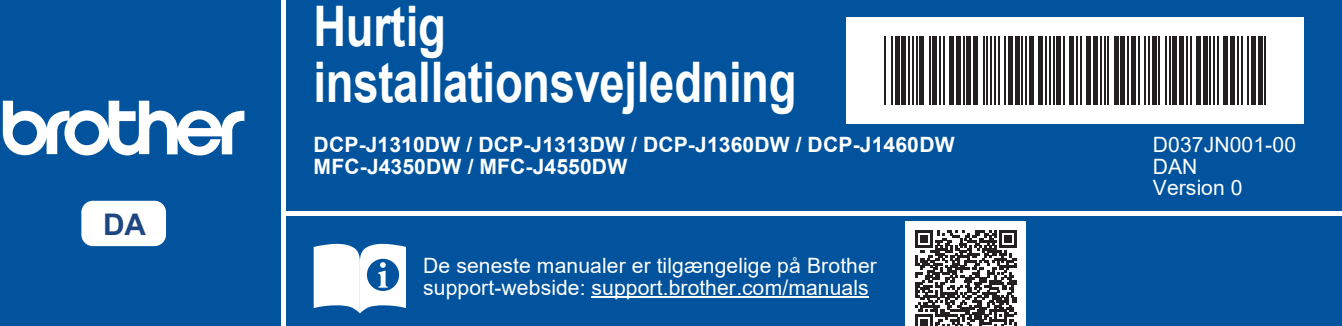

Læs Produktsikkerhedsguiden først, og læs derefter denne Hurtig installationsvejledning vedrørende den korrekte installationsprocedure.

Hvis du har fulgt vejledningen i den trykte Hurtig installationsvejledning, der følger med din maskine, og valgt trin 5-B "Konfiguration fra maskinens betjeningspanel", skal du gå direkte til trin 5-B i denne brugsanvisning.

## Pak maskinen ud, og kontroller delene

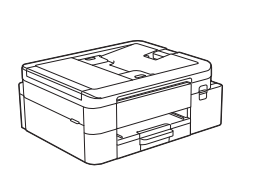

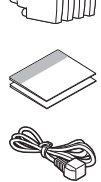

Fjern beskyttelsestapen eller filmen, der dækker maskinen og forbrugsvarerne.

#### **BEMÆRK**

DA

i

- Illustrationerne i denne brugsanvisning passer muligvis ikke nøjagtigt til din model, men trinnene er de samme for hver model.
- · Komponenterne kan variere afhængigt af dit land.
- Gem alt emballagemateriale og kassen i tilfælde af, at du skal sende din maskine.
- Hvis du bruger en kablet forbindelse, skal du købe det korrekte interface-kabel til det interface, du vil bruge. (Kun understøttede modeller)

USB-kabel: Brug et USB 2.0-kabel (type A/B) på højst 2 meter (medfølger i nogle lande).

Ethernet-kabel (netværk): Brug et almindeligt parsnoet kabel kategori 5 (eller højere) til 10BASE-T eller 100BASE-TX Fast Ethernet-netværk (medfølger ikke).

Brother tilstræber at reducere affald og spare på både • råmaterialer og den energi, som det kræver at producere dem. Læs mere om vores miljøarbejde på www.brotherearth.com.

## 2 Læg almindeligt A4-papir i papirbakken

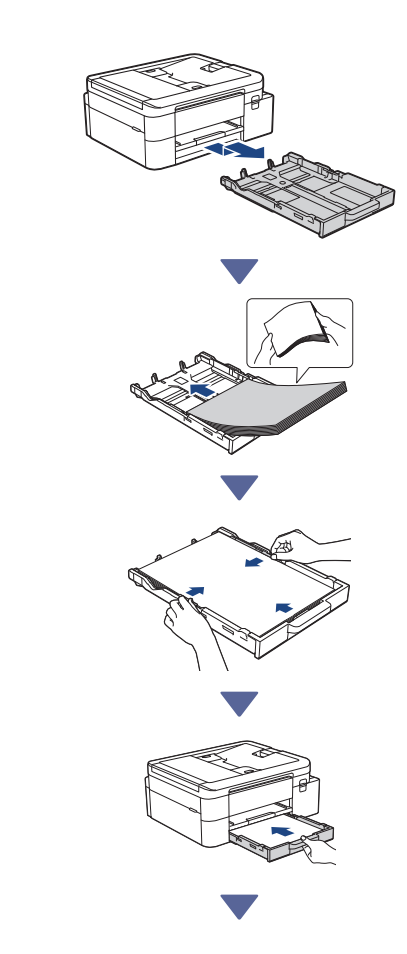

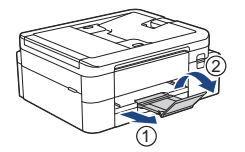

## 3 Tilslut telefonledningen (kun modeller med faxfunktionen)

Følg kun dette trin, hvis du bruger denne maskine som en faxmaskine.

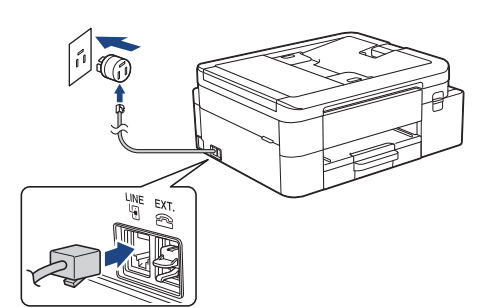

Sæt telefonledningen i tilslutningen mærket LINE. Se den online brugsanvisning for at få flere oplysninger om brug af faxfunktionen.

(For Europa) Vi kan sende dig en original Brotherledning uden beregning, hvis du har brug for en. Gå ind på www.brother.eu for at kontakte os.

## 4 Tilslut strømkablet

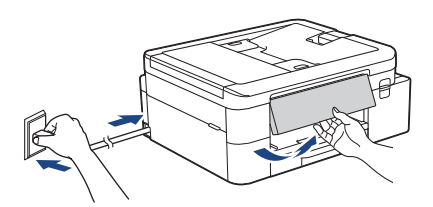

Maskinen tændes automatisk.

(Kun for visse modeller) Hvis du bliver anmodet om at vælge dit land eller sprog, skal du følge vejledningen på displayet.

## 5 Vælg din konfigurationsmetode

Vælg konfigurationsmetode i henhold til dit miljø.

Konfiguration ved hjælp af mobilapp eller computersoftware (anbefalet)

Konfiguration fra maskinens betjeningspanel (Mac-brugere, der ikke kan bruge en mobilenhed til konfiguration, bør vælge denne metode).

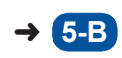

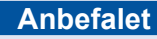

#### 5-A Konfiguration ved hjælp af mobilapp eller computersoftware

Gå til det websted, der gælder for din konfigurationsmetode:

#### Konfiguration med din mobilenhed

Mobilenheden skal være sluttet til Wi-Fi<sup>®</sup>.

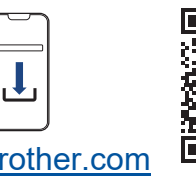

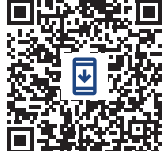

setup.brother.com

### Konfiguration af din computer (kun Windows)

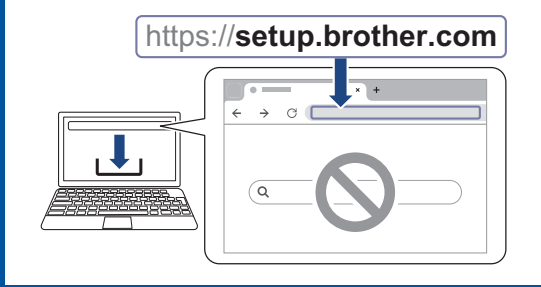

#### **BEMÆRK**

Du kan bruge maskinen sammen med flere enheder. Brug en af konfigurationsmetoderne i dette trin til at downloade maskinens software til andre enheder, som du vil bruge.

## 5-B Konfiguration fra maskinens betjeningspanel

Følg nedenstående trin i overensstemmelse med din model.

DCP-J1310DW / DCP-J1313DW DCP-J1360DW / MFC-J4350DW

- 1. Tryk på ◀, når skærmbilledet QR-kode vises.
- Tryk på ▶, når skærmbilledet [Konfig. fra mask.] vises.

#### > DCP-J1460DW / MFC-J4550DW

- Tryk på [Konfig. u. app-softw.], når skærmbilledet QR-kode vises.
- 2. Tryk på [Ja], når skærmbilledet [Konfig. u. app-softw.] vises.

## Installer blækpatronerne fra kassen

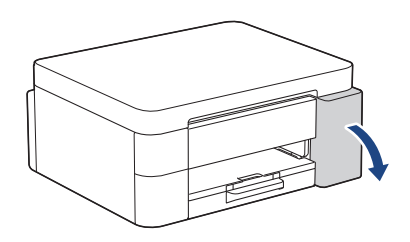

Åbn låget til blækpatronerne. (Illustrationerne i denne brugsanvisning passer muligvis ikke nøjagtigt til din model, men trinnene er de samme for alle modeller.)

#### MFC-J4350DW / MFC-J4550DW

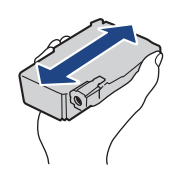

Ryst hurtigt den **sorte** blækpatron vandret 15 gange som vist, før den sættes i maskinen.

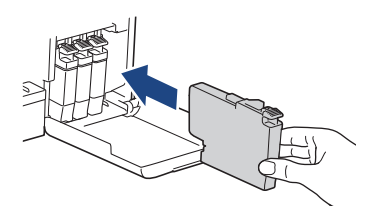

Følg vejledningen i displayet for at installere blækpatronerne.

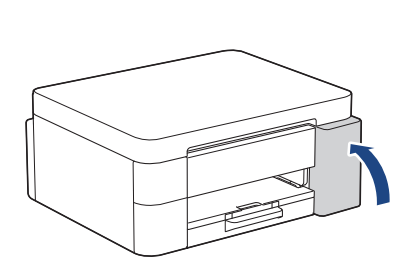

Luk blækpatrondækslet, når alle fire blækpatroner er installeret.

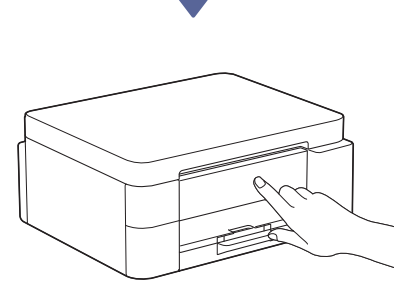

Kontroller displaymeddelelserne for at fortsætte konfigurationen.

Når meddelelsen om klargøring af blæk vises, skal du følge vejledningen på displayet for at udføre den første rengøring af blæksystemet. Rengøringen kan tage et par minutter, og du kan udføre det næste trin i løbet af denne tid.

#### **BEMÆRK**

Første gang du sætter blækpatronerne i maskinen, bruges der ekstra blæk til fyldning af blækforsyningsrørene. Dette er en engangsproces, der giver mulighed for udskrivning i høj kvalitet.

## Indstil dato og klokkeslæt

Følg vejledningen i displayet for at indstille dato og klokkeslæt.

Fortsæt til næste kolonne

## B Indstil meddelelser om firmwareopdatering

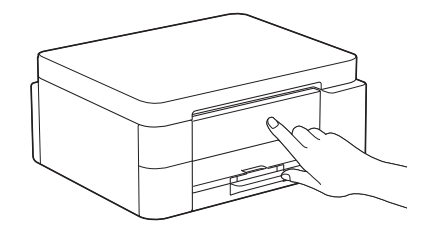

Når skærmbilledet med oplysninger om firmwareopdatering vises, kan du konfigurere dine firmwareindstillinger.

## **9** Kontroller udskriftskvaliteten

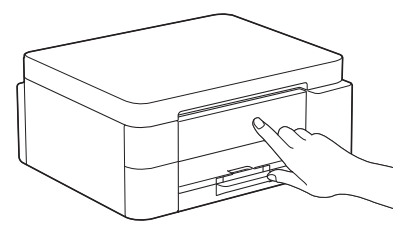

Når den første rengøring af blæksystemet er færdig, kan du udskrive udskriftskvalitetkontrolarket:

DCP-J1310DW / DCP-J1313DW DCP-J1360DW / MFC-J4350DW

Tryk på ▶.

> DCP-J1460DW / MFC-J4550DW

Tryk på [OK].

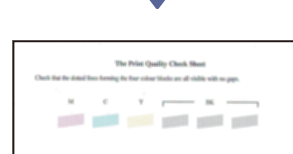

Maskinen udskriver udskriftskvalitetskontrolarket.

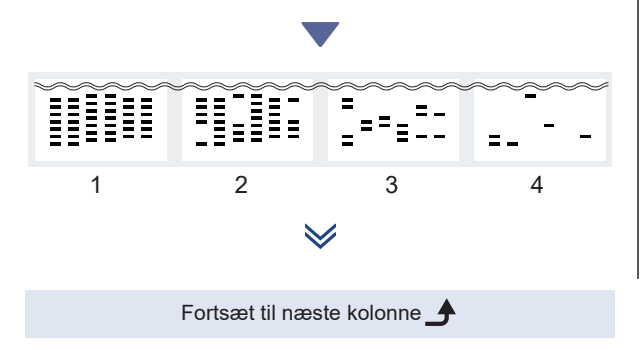

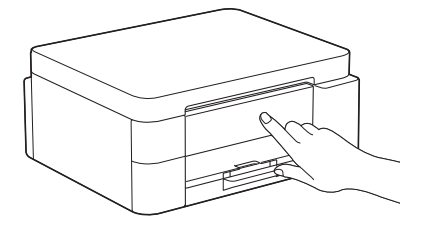

På maskinens display skal du vælge de billeder, der ligger tættest på billedet for hver farve på udskriftskvalitetskontrolarket, og derefter genstarte rengøringsproceduren, hvis det er nødvendigt.

## Juster udskriftjusteringen (anbefales)

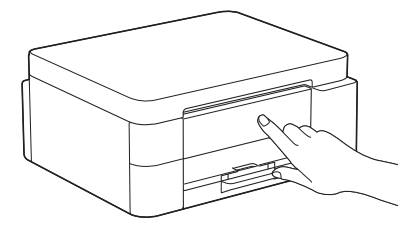

Udskriv justeringsarket for at justere udskriftsjusteringen, før du bruger maskinen:

DCP-J1310DW / DCP-J1313DW DCP-J1360DW / MFC-J4350DW

Når meddelelsen om papirjustering vises, skal du trykke på ▶ og følge vejledningen på displayet.

> DCP-J1460DW / MFC-J4550DW

Når meddelelsen om papirjustering vises, skal du trykke på [Start] og følge vejledningen på displayet.

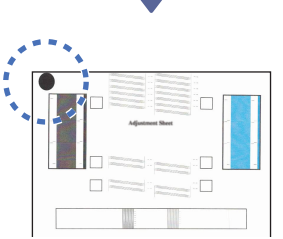

Der er en sort cirkel i øverste venstre hjørne af arket.

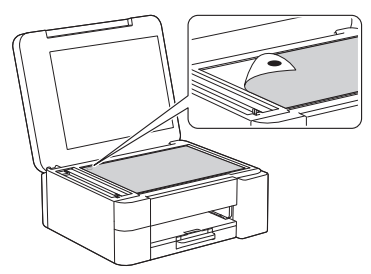

Placer justeringsarket med forsiden nedad på scannerglasset, og kontroller, at den sorte cirkel er i øverste venstre hjørne af scannerglasset som vist.

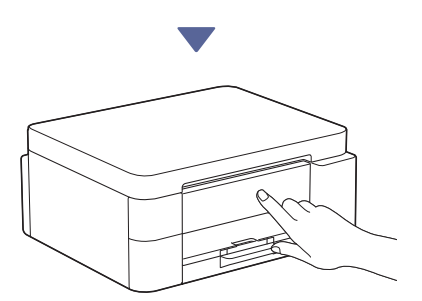

Følg vejledningen på displayet for at foretage justeringen.

Fjern justeringsarket fra scannerglaspladen, når du er færdig.

# Bekræft gennemførelsen af maskinens konfiguration

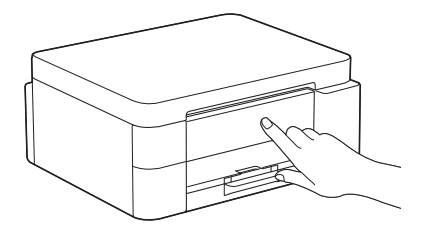

Følg vejledningen på displayet, hvis den vises, og bekræft derefter gennemførelsen af maskinens konfiguration.

## Slut din computer eller mobilenhed til din maskine (hvis nødvendigt)

Besøg følgende websted fra din computer eller mobilenhed, eller scan koden nedenfor for at installere:

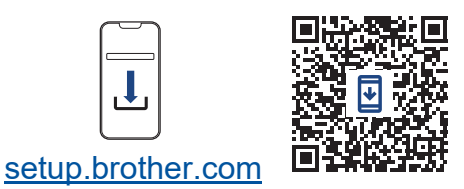

https://setup.brother.com

Kontroller, at din maskine og mobilenhed er sluttet til det samme netværk.

#### **BEMÆRK**

DCP-J1310DW / DCP-J1313DW DCP-J1360DW / DCP-J1460DW

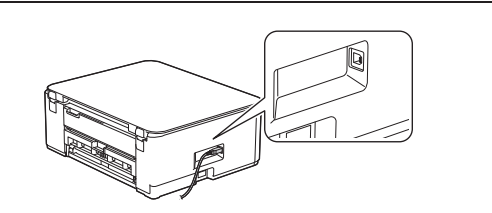

For USB-forbindelse skal du finde den rigtige port på siden af maskinen som vist.

#### MFC-J4350DW / MFC-J4550DW

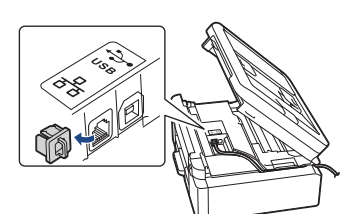

For USB-forbindelse eller kabelbaseret netværksforbindelse (kun visse modeller) skal du finde den korrekte port (baseret på det kabel, du bruger) inde i maskinen som vist.

## Konfiguration udført

Nu er du klar til at udskrive eller scanne fra denne maskine.

Udfør trinnene i afsnittet "Manuel trådløs konfiguration", hvis det er nødvendigt.

#### Vigtig meddelelse om netværkssikkerhed:

Standardadgangskoden til administration af maskines indstillinger er placeret på bagsiden af maskinen og mærket "**Pwd**". Vi anbefaler, at du med det samme ændrer standardadgangskoden for at beskytte din maskine mod uautoriseret adgang.

## Manuel trådløs konfiguration

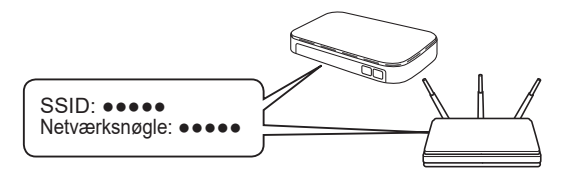

Find SSID (netværksnavn) og netværksnøgle (adgangskode) på dit trådløse accesspoint/din router.

- DCP-J1310DW / DCP-J1313DW DCP-J1360DW / MFC-J4350DW
  - 1. Gå til din maskine, og tryk på 💭 eller **Wi-Fi** på panelet.
  - Tryk på OK for at vælge [Find Wi-Finetværk]. Meddelelsen [Aktiver WLAN?] vises på displayet.
  - 3. Tryk på ► for at vælge Ja.
  - Vælg SSID (netværksnavn) for dit accesspoint/ din router, og indtast netværksnøglen (adgangskode).

Spørg din netværksadministrator eller producenten af det trådløse accesspoint/routeren, hvis du ikke kan finde disse oplysninger.

#### DCP-J1460DW / MFC-J4550DW

- Gå til din maskine, og tryk på 🔄 > [Find Wi-Fi-netværk] > [Ja].
- Vælg SSID (netværksnavn) for dit accesspoint/ din router, og indtast netværksnøglen (adgangskode).

Spørg din netværksadministrator eller producenten af det trådløse accesspoint/routeren, hvis du ikke kan finde disse oplysninger.

Se Indtast tekst på din Brother-maskine i den online brugsanvisning for at få flere oplysninger.

Når den trådløse konfiguration er gennemført, viser displayet [Tilsluttet].